# **PLANNING - SCHEDULED ROUTES**

# What are Scheduled Routes?

This area is designed to enable users to create specific, pre-defined routes for operators that are scheduled on a regular and predictable basis. This functionality allows for the efficient planning and execution of consistent routes, ensuring that operators follow a set routine, optimising time management, and resource allocation.

# **Restricted Access**

This area requires a **Planning** or **Finance** license for access. To raise stock visits, a **Stock** license is needed, while a **Service** license is required to raise service visits. There are no restrictions on who can maintain and update this area, so any authorised user with the appropriate licenses can manage and make changes as needed.

# How to Navigate Scheduled Routes

In SmartVend, under the **Planning** header, you can access the **Scheduled Routes** screen.

You will see a list of all created Scheduled Routes.

You can filter the scheduled routes by various criteria such as:

- Machine
- Operator
- Recurrence Pattern

Within the Scheduled Route List view, click on the **Menu** option, then select **Add Scheduled Route** from the dropdown. You will be taken to the **Add Scheduled Route Screen**, where you can enter the details for the new scheduled route.

# **Creating a Scheduled Route**

When adding a new Scheduled Route, you'll need to provide the following details:

## 1. Schedule Reference:

• This is a mandatory field. It automatically generates a reference based on your organisation's client code and an incremental number. However, you can amend it to a format that better suits your organisation.

## 2. Operator / Engineer:

• This is also a mandatory field. You need to select the operator or engineer for whom the scheduled route is being created.

## 3. Status:

• Choose the status of the schedule. It can be either **Active** or **Inactive**.

## 4. Start Date:

• This will default to the current date but can be amended to the desired start date for the route.

## 5. End Date:

• This defaults to a year in the future. You can adjust this date or remove it if you want the scheduled route to continue indefinitely without an end date.

# **Recurrence Patterns**

For setting up a **Weekly** recurrence pattern in the Scheduled Route:

## 1. Select a Specific Day:

• Choose the specific day of the week when the route should recur. For example, you might select Monday if the route should repeat every week on that day.

## 2. Frequency:

• Determine how often the route should be scheduled. You can specify the number of weeks between occurrences. For example, if you want the route to occur every week, set the frequency to 1. If it should occur every two weeks, set the frequency to 2, and so on.

This setup ensures that the scheduled route will automatically be planned for the chosen day of the week at the specified frequency.

| Recur | rence | Pattern    |                        |                                          |            |
|-------|-------|------------|------------------------|------------------------------------------|------------|
| Every | 1     | week(s) on | Monday Thursday Sunday | <ul><li>Tuesday</li><li>Friday</li></ul> | UWednesday |

For setting up a **Monthly** recurrence pattern in the Scheduled Route:

# 1. Specific Date:

- **Choose a Date:** Select a specific day of the month (e.g., the 15th) on which the route should recur.
- **Frequency:** Set how often this date should repeat, such as every month or every few months. For example, if the route should recur every month on the 15th, set the frequency to 1.

## 2. Specific Day of the Week:

- **Choose a Day of the Week:** Select a specific day of the week (e.g., the first Monday of the month) on which the route should recur.
- **Frequency:** Define how often this day of the week should be selected each month. For example, you can choose the first Monday, second Tuesday, etc.

This setup allows for flexible scheduling, accommodating routes that need to be planned on specific days or weeks each month.

| V Day | 18    | of every | 1     | mor | nth | (S)      |   |          |
|-------|-------|----------|-------|-----|-----|----------|---|----------|
| The   | First | t ~      | Monda | ay  | ~   | of every | 1 | month(s) |

# **Recurrence Patterns**

To add a machine to the scheduled route in SmartVend:

## 1. Select 'Add Visit':

• On the Add Scheduled Route screen, locate and click the 'Add Visit' button.

# 2. Search for the Machine:

- A search box will appear.
- Enter relevant information to find the machine you want to add, such as the machine name, reference, or other identifying details.

## 3. Select the Machine:

- From the search results, choose the machine you wish to add to the scheduled route.
- Confirm your selection to add the machine to the table.

This process allows you to specify which machines are included in the scheduled route and

ensures they are accounted for in the recurring schedule.

| Visits              |                |             |          |            |   |      |          |       |       |      |                    |             |   | Add Visit |
|---------------------|----------------|-------------|----------|------------|---|------|----------|-------|-------|------|--------------------|-------------|---|-----------|
| Machine Reference   | Machine Name   | Site Name   | Postcode | Visit Type |   | Cash | Counters | Stock | Photo | Note | Custom<br>Counters | Ticket Type |   | Remove    |
| Machine Reference 1 | Machine Name 1 | Site Name 1 | B45 9PZ  | Stock      | ~ |      |          |       |       |      |                    | No Ticket   | ~ | ×         |

Select the Visit Type for each added machine:

- Stock Visits:
  - Choose any Mandatory Actions such as Cash Collect, Counters, Product Actions, Photo, Note, and Custom Counters.
- Service Visits:
  - Select the Ticket Type for the visit. This will depend on the settings configured in Manage Account → Ticket Dashboard Settings → Enable ticket creation for the following types.
- Ad-hoc Visits:
  - No additional actions need to be selected.
- Arrange Visits:
  - Drag and drop the visits within the Scheduled Route to arrange them in the desired order for the operator to follow.
- Remove a Machine:
  - To remove a machine from the Scheduled Route, click the 'X' on the corresponding line in the route list.
- Complete the Setup:
  - Ensure all mandatory fields are filled out.
  - Once everything is set up correctly, select **Add Scheduled Route** to finalise and save the route configuration.

# **Updating a Scheduled Route**

To update an existing Scheduled Route in SmartVend:

- **1. Access the Scheduled Route:**
- Select the **Schedule Reference** of the route you wish to update. This will open the details of the existing scheduled route.

## 2. Update Route Details:

- Change the Operator/Engineer: Assign the route to a different operator or engineer if needed.
- **Modify Schedule Dates:** Adjust the Start Date, End Date, or the recurrence pattern if required.
- Edit the Machines: Add new machines or remove existing ones from the schedule.
- **Update Visit Types and Actions:** Change the types of visits (Stock, Service, or Ad-hoc) and modify any associated actions or details.
- **Rearrange Visit Order:** Drag and drop visits to reorganise their sequence in the schedule.

## 3. Save Changes:

- After making the necessary updates, review all changes to ensure accuracy.
- Select **Update Scheduled Route** to save your modifications.

This allows you to adapt the scheduled route according to changing needs or operational requirements.